# 報告Cisco IP電話8800系列多平台電話上的電話 問題

### 目標

Cisco 8800系列IP電話上的問題報告工具(PRT)允許您收集電話日誌並將其傳送給管理員。這些日誌是進行故障排除所必需的,以防您遇到電話問題。

本文旨在展示如何通過基於Web的實用程式和電話GUI在Cisco IP電話8800系列多平台上生成 PRT檔案來報告電話問題。

## 適用裝置

•8800系列

## 軟體版本

• 11.0.1

# 報告電話問題

#### 通過基於Web的實用程式

步驟1.登入到IP電話的基於Web的實用程式,然後按一下Admin Login > advanced。

| Admin Login | basic | advanced |
|-------------|-------|----------|
|             |       |          |

步驟2.按一下Info > Debug Info。

| Info   | Voice      | Call History | Personal Direc | tory               |
|--------|------------|--------------|----------------|--------------------|
| Status | Debug Info | Attendant    | Console Status | Network Statistics |

步驟3.在Problem Reports下,按一下Generate PRT按鈕報告問題。

| Problem Reports |                 |              |  |
|-----------------|-----------------|--------------|--|
|                 | Report Problem: | Generate PRT |  |
|                 |                 |              |  |

步驟4.在「報告問題」彈出視窗中,在其各自的欄位中輸入問題發生的日期和時間。 附註:在本示例中,使用的日期是2017年8月2日,時間是上午10:55:26。

| Report Problem                      | x                         |
|-------------------------------------|---------------------------|
| Date of problem:<br>Time of         | 08/02/2017<br>10:55:26 AM |
| problem:<br>Problem<br>description: | Please select 👻           |
| Cance                               | Submit                    |

步驟5.點選Problem description區域中的下拉箭頭以選擇您使用IP電話的確切問題。選項包括

- 電話斷開連線或重新啟動
- 網路連線失敗
- 電話註冊失敗
- 無法發出呼叫
- 無法應答呼叫
- 呼叫功能無效
- 音訊/影片品質差
- 單向音訊/影片
- 無音訊/影片
- UI響應緩慢
- UI顯示錯誤
- 其他

| Report Problem ×        |                                |
|-------------------------|--------------------------------|
| Date of problem:        | 08/02/2017                     |
| Time of<br>problem:     | 10:55:26 AM                    |
| Problem<br>description: | Please select 🔽                |
| Can                     | Please select                  |
| Can                     | Phone disconnect or reboot     |
|                         | — Network connection failure — |
|                         | Phone registration failure     |
|                         | Failed to place a call         |
|                         | Cannot answer a call           |
|                         | Call features do not work      |
|                         | Poor audio/video quality       |
|                         | One way audio/video            |
|                         | No audio/video                 |
|                         | Slow UI response               |
|                         | UI display error               |
|                         | Other                          |

**附註:**在此示例中,選擇了Network connection failure(網路連線失敗)。

步驟6.按一下「Submit」。

| Report Problem                                                     | х          |
|--------------------------------------------------------------------|------------|
| Date of problem:<br>Time of<br>problem:<br>Problem<br>description: | 08/02/2017 |
| Cance                                                              | Submit     |

步驟7.出現「問題報告狀態」彈出視窗,通知您現在已生成PRT檔案。按一下「**OK**」(確定 )。

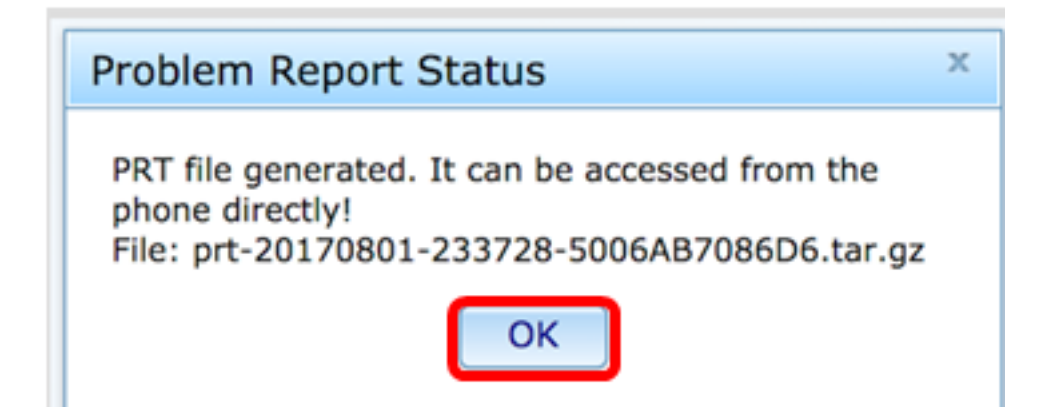

步驟8.(可選)按一下「埠檔案」區域中的檔案連結以檢視問題報告。當您按一下連結時,將 自動下載該檔案。

| Debug Message 2: | messages.0                              |
|------------------|-----------------------------------------|
| Debug Message 4: |                                         |
| Debug Message 6: |                                         |
| Debug Message 8: |                                         |
|                  |                                         |
| Prt File:        | prt-20170801-233728-5006AB7086D6.tar.gz |

附註:在本示例中,生成的PRT檔名為prt-20170801-233728-5006AB7086D6.tar.gz。

步驟9.按一下檔名旁邊的下拉箭頭,然後按一下Open。該頁面會將您帶到下載檔案的位置。

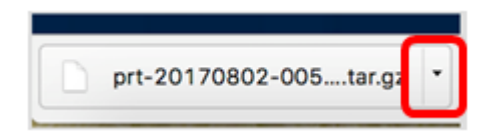

步驟10.按一下說明以檢視報告。

| Name                           | Date Modified              |
|--------------------------------|----------------------------|
| archive.tar.gz                 | Aug 2, 2017, 3:37 PM       |
| backtraces.tar.gz              | Aug 2, 2017, 3:37 PM       |
| o cfg.xml                      | Aug 2, 2017, 3:37 PM       |
| description-20170801-233728.   | log Aug 2, 2017, 3:37 PM   |
| logcat-20170802-073732.log     | Aug 2, 2017, 3:37 PM       |
| messages.tar.gz                | Aug 2, 2017, 3:37 PM       |
| net.cfg                        | Aug 2, 2017, 3:37 PM       |
| show-output-20170801-175908    | B.log Aug 2, 2017, 3:37 PM |
| show-output-20170801-180111    | 1.log Aug 2, 2017, 3:37 PM |
| show-output-20170801-233728    | Aug 2, 2017, 3:37 PM       |
| <ul> <li>status.xml</li> </ul> | Aug 2, 2017, 3:37 PM       |

#### 附註:將開啟.log檔案。本示例使用description-20170801-233728.log。

|                                                                                                    | description-20170801-233728.log                                                                                                    |
|----------------------------------------------------------------------------------------------------|----------------------------------------------------------------------------------------------------|
| Hide Log List Clear Display Reloa                                                                                     | d Ignore Sender Insert Marker Inspector                                                                                                    |
| SYSTEM LOG QUERIES                                                                                                    | PRT Info                                                                                                    |
| All Messages<br>DIAGNOSTIC AND USAGE INFORMATION<br>Diagnostic and Usage Messages<br>User Diagnostic Reports          | User reported date: 2017-08-02<br>User reported time: 10:55:26<br>Firmware version: sip88xx.11-0-1MPP-477.loads<br>Serial Number: 5006AB7086D6<br><br>Description |
| <ul> <li>System Diagnostic Reports</li> <li>FILES<br/>system.log</li> <li>~/Library/Logs</li> <li>/var/log</li> </ul> | Network connection failure                                                                                                    |
|                                                                                                    | Size: 321 bytes                                                                                                    |

現在,您已通過基於Web的實用程式在電話上成功生成問題報告。

步驟1.按IP電話上的Applications按鈕。

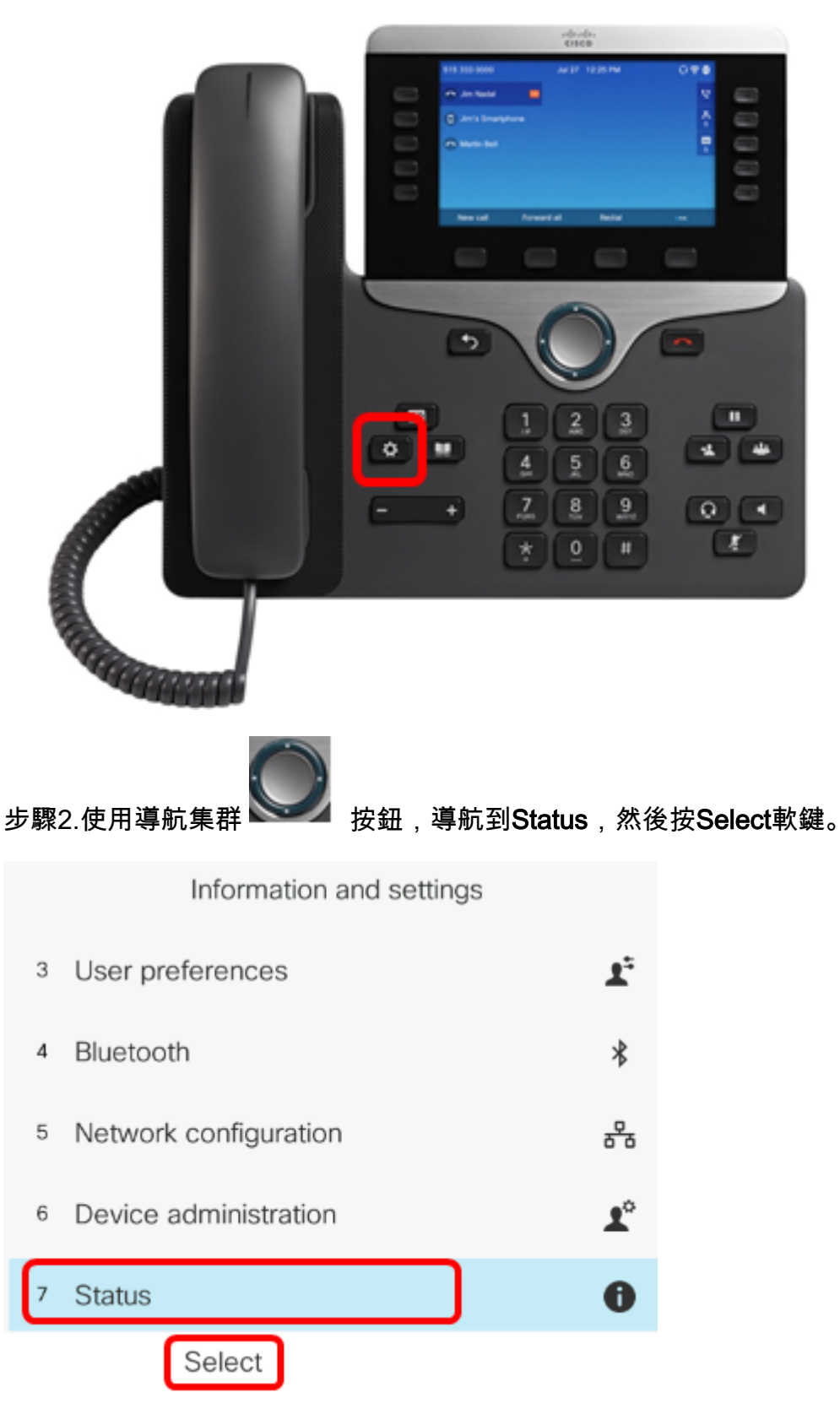

步驟3.導覽至Report 問題,然後按Select軟鍵。

|   | Status              |
|---|---------------------|
| 1 | Product information |
| 2 | Network status      |
| 3 | Phone status        |
| 4 | Report problem      |
| 5 | Reboot history      |
|   | Select              |

步驟4.在各自的欄位中輸入問題發生的日期和時間。

**附註:**在本示例中,使用的日期格式為日/月/年,因此顯示2017年8月2日為02/08/2017,時間 為上午1:45。

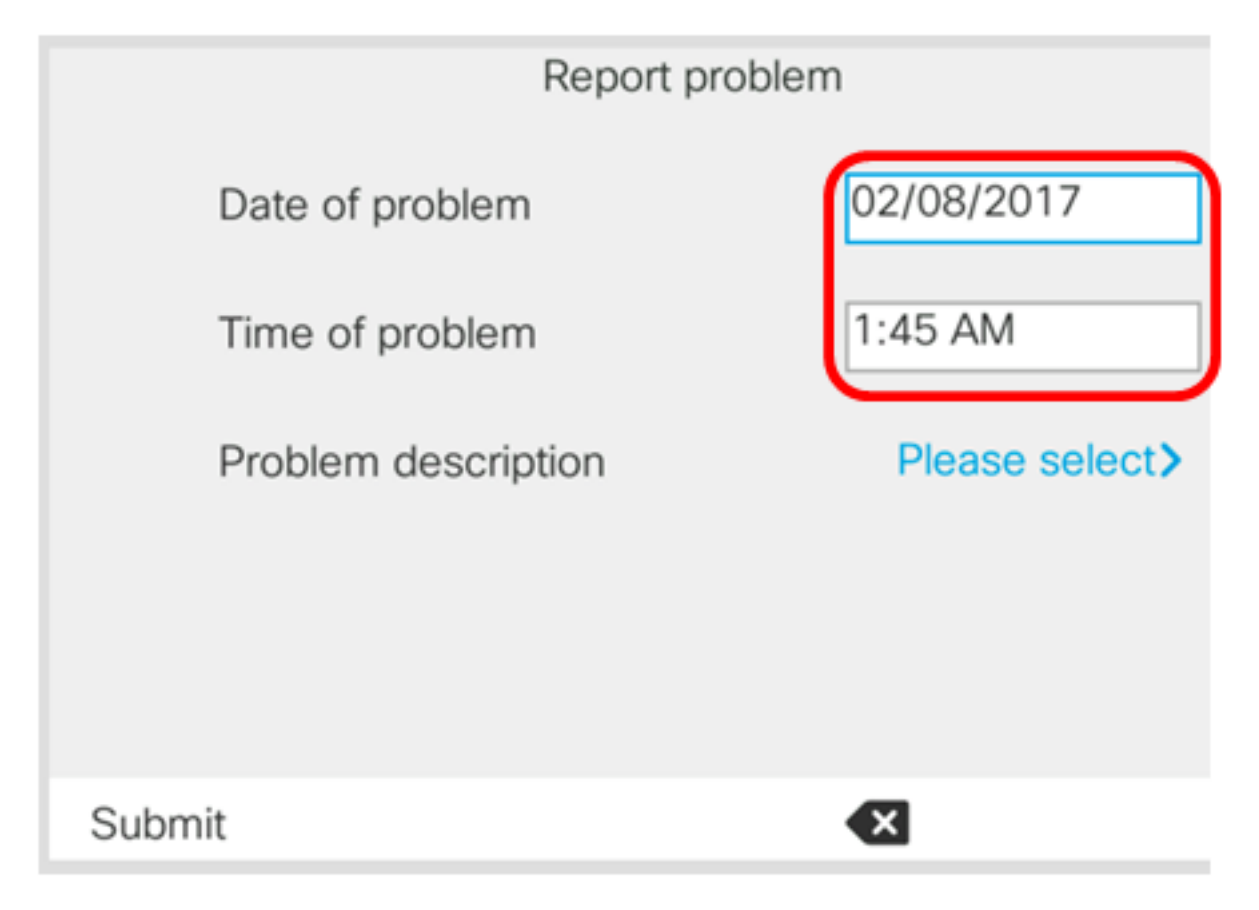

步驟5.定位至問題說明,然後使用「導航」集群的右鍵選擇問題的確切說明。

| Report proble       | m              |
|---------------------|----------------|
| Date of problem     | 02/08/2017     |
| Time of problem     | 1:45 AM        |
| Problem description | Please select> |
|                     |                |
|                     |                |
| Submit              | ×              |

步驟6.選擇清單中準確的問題描述,然後按Select軟鍵。選項包括:

- 電話斷開連線或重新啟動
- 網路連線失敗
- 電話註冊失敗
- 無法發出呼叫
- 無法應答呼叫
- 呼叫功能無效
- 音訊/影片品質差
- 單向音訊/影片
- 無音訊/影片
- UI響應緩慢
- UI顯示錯誤
- 其他

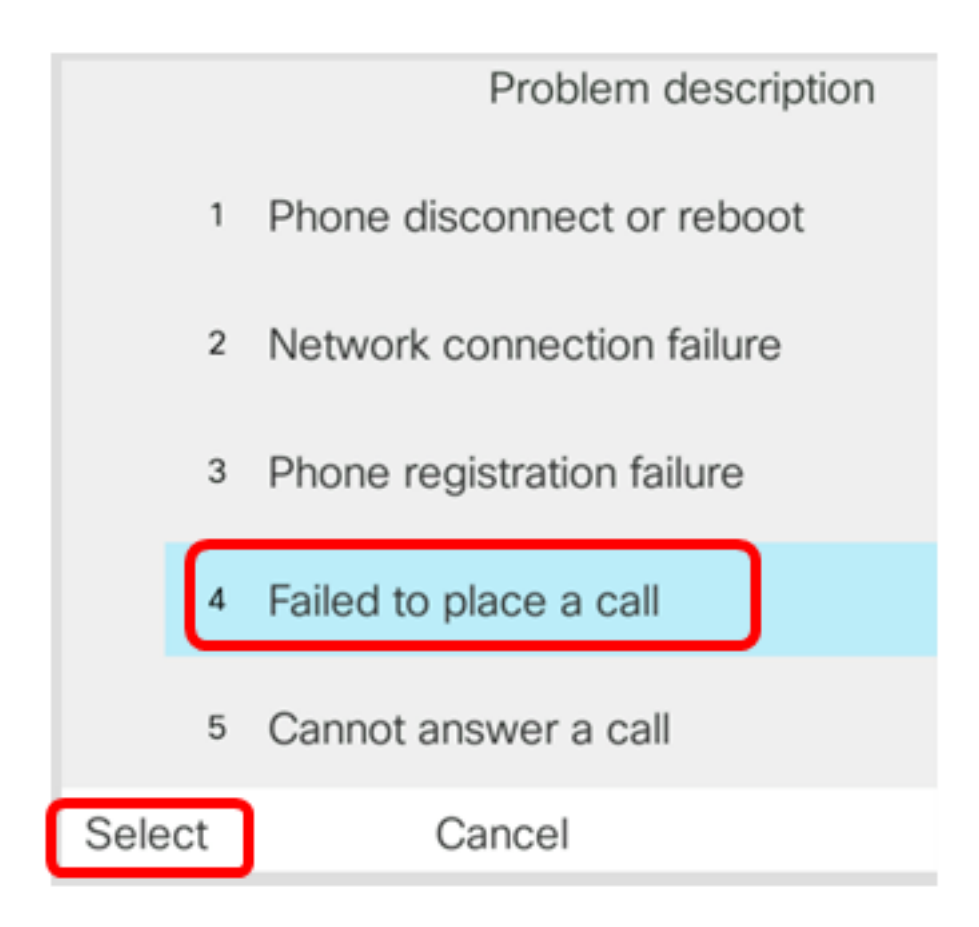

**附註:**在本示例中,選擇無法發出呼叫。

步驟7.按一下Submit軟鍵。

|      | Report problem      |                          |
|------|---------------------|--------------------------|
|      | Date of problem     | 02/08/2017               |
|      | Time of problem     | 1:45 AM                  |
|      | Problem description | Failed to place a call > |
|      |                     |                          |
|      |                     |                          |
| Subr | mit                 |                          |

步驟8.電話正在生成PRT檔案,請稍候。

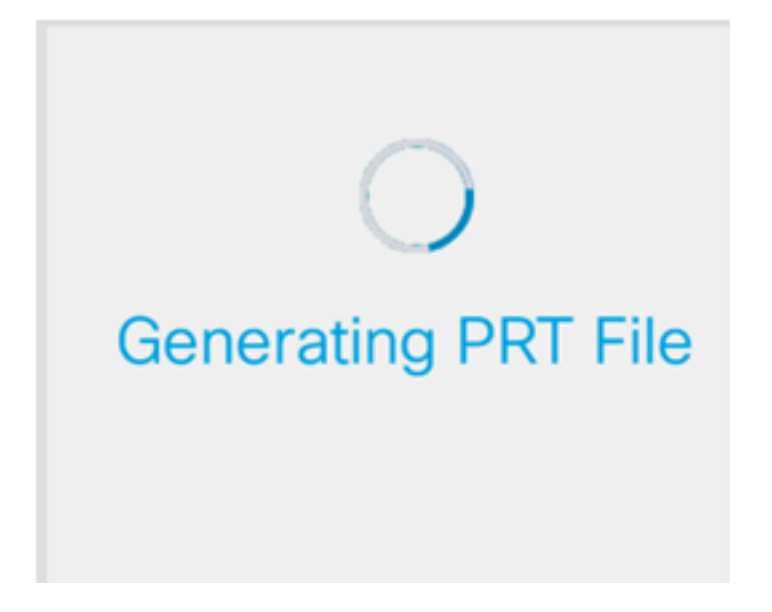

步驟9.出現「Report problem(報告問題)」提示資訊,通知您該PRT檔案現在在網頁上可用 。按一下「**OK**」(確定)。

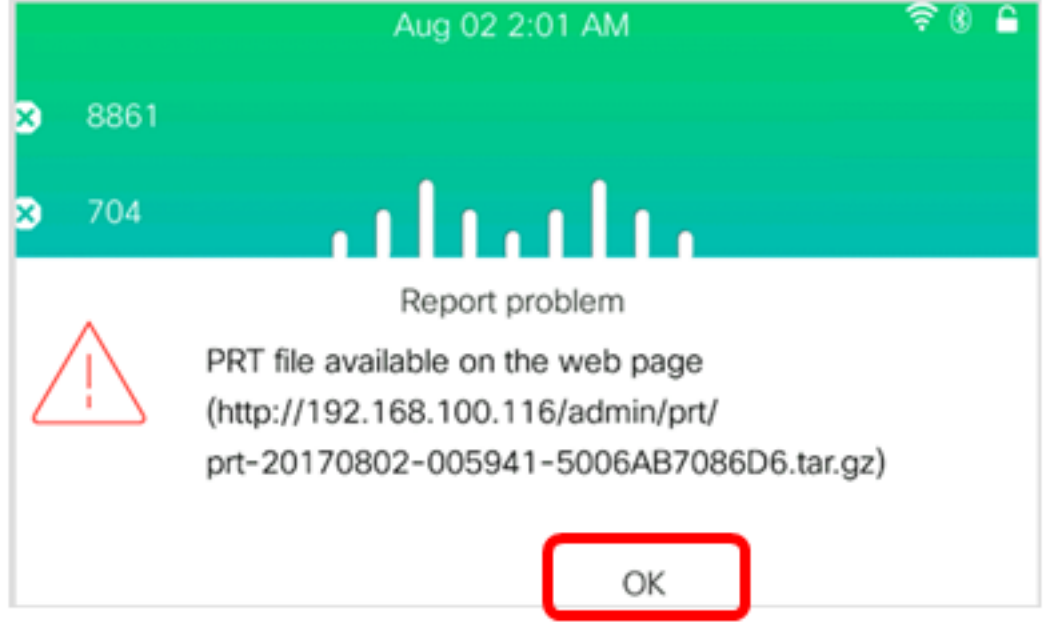

現在,您已經通過電話GUI成功報告了IP電話上的電話問題。